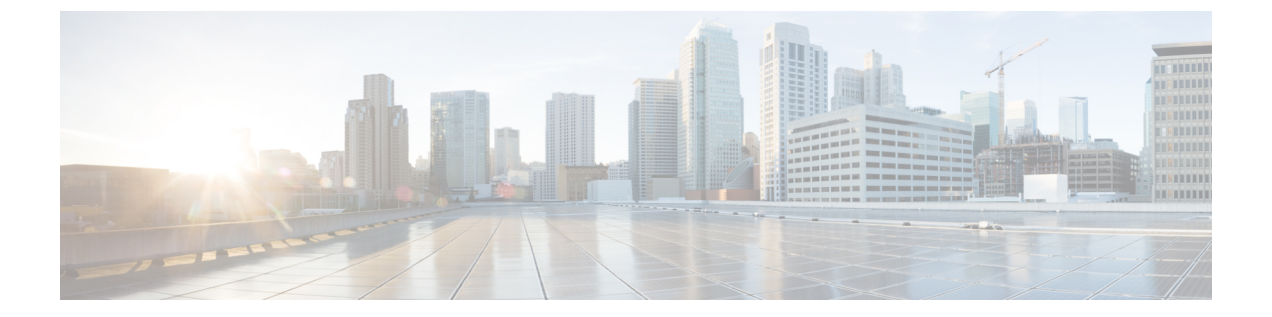

# インストール

- •インストレーションの概要(1ページ)
- ストレッチクラスタサイトの作成(3ページ)
- ・HyperFlex ストレッチ クラスタの作成 (12ページ)
- •ストレッチ クラスタの VMware vCenter ハイ アベイラビリティ設定の構成 (22ページ)

## インストレーションの概要

次のインストールワークフローに、HX Data Platform インストーラを使用してストレッチクラ スタを作成する際に必要な手順をまとめます。

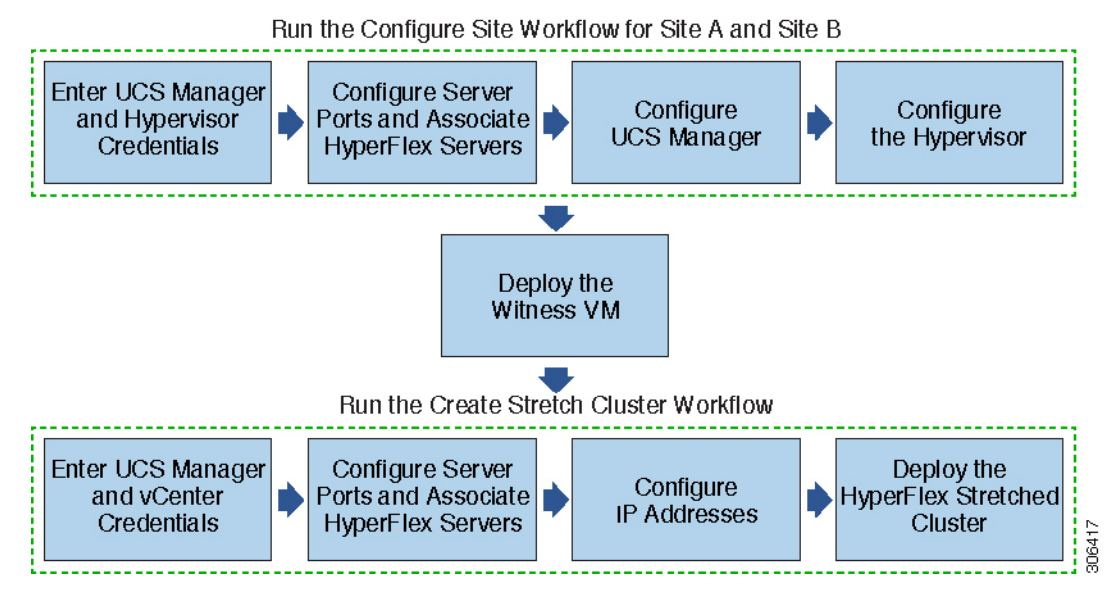

インストール時に従うワークフローは次のとおりです。

I

| ステップ                                                          | 説明                                                                                                    | 参考資料                                |
|---------------------------------------------------------------|----------------------------------------------------------------------------------------------------|-------------------------------------|
| ストレッチクラスタサイトを<br>作成します(サイトAおよび<br>サイトBのサイト構成ワーク<br>フローの実行)。   | HX Data Platform インストーラ<br>にログインします。両方のサ<br>イトの UCS Manager クレデン<br>シャルとハイパーバイザクレ<br>デンシャルを入力します。          | クレデンシャルの入力(3<br>ページ)                |
|                                                               | サーバ ポートを設定し、<br>HyperFlex サーバを関連付けま<br>す。                                                                  | HyperFlex サーバの関連付け<br>(6ページ)        |
|                                                               | アウトオブバンド CIMC、イ<br>ンバンド CIMC、iSCSi スト<br>レージ、およびFC ストレージ<br>の VLAN、MAC プール、'hx<br>ext 管理'IP プールを設定しま<br>す。 | UCS Manager の設定 (7 ページ)             |
|                                                               | ハイパーバイザを設定しま<br>す。                                                                                         | ハイパーバイザの構成 (10<br>ページ)              |
| 監視 VM をダウンロードして<br>導入します。                                     | <ul><li>(注) HyperFlex ストレッ<br/>チクラスタ環境では<br/>監視 VM が必須で<br/>す。</li></ul>                                   | 監視ノードの導入                            |
| HyperFlex ストレッチクラスタ<br>を作成します(ストレッチク<br>ラスタの作成ワークフローの<br>実行)。 | サイトAとサイトBのUCS<br>Manager クレデンシャル、お<br>よびvCenter クレデンシャルを<br>入力します。                                         | クレデンシャルの入力(13<br>ページ)               |
|                                                               | サーバ ポートを設定し、<br>HyperFlex サーバを関連付けま<br>す。                                                                  | HyperFlex サーバの関連付け<br>(15ページ)       |
|                                                               | IP アドレスを構成します。                                                                                             | IP アドレスの設定 (16 ペー<br>ジ)             |
|                                                               | HyperFlex ストレッチクラスタ<br>を展開します。                                                                             | HyperFlex ストレッチクラスタ<br>の導入 (18 ページ) |

## ストレッチ クラスタ サイトの作成

### 始める前に

- 前提条件を満たします。詳細は、インストール前チェックリストを参照してください。
- 各クラスタのウィットネス VM をダウンロードし、展開します。

HX Data Platform インストーラを使用して Cisco HyperFlex ストレッチ クラスタをインストール および設定するには、次の手順を使用します。

- ステップ1 HX Data Platform インストーラにログインします。
- **ステップ2** [ワークフロー(Workflow)]ページで、[クラスタの作成(Create Cluster)]ドロップダウンリストから[ストレッチ クラスタ(Stretch Cluster)]を選択します。[続行(Continue)]をクリックします。
- **ステップ3**[クレデンシャル(Credentials)]ページで、UCS Manager とハイパーバイザのクレデンシャルを入力しま す。詳細については、クレデンシャルの入力(3ページ)を参照してください。
- **ステップ4** [サーバの選択(Server Selection)] ページで、サーバ ポートを構成し、HyperFlex サーバを関連付けます。 詳細については、HyperFlex サーバの関連付け (6ページ)を参照してください。
- **ステップ5** [UCSM 構成(UCSM Configuration)]ページで、アウトオブバンドCIMC、iSCSiストレージ、FCストレージに関する VLAN、MAC プール、「hx-ext-mgmt」IP プールを構成します。詳細については、UCS Manager の設定(7ページ)を参照してください。
- ステップ6 [ハイパーバイザの構成(Hypervisor Configuration)]ページで、サブネットマスク、ゲートウェイを構成 し、ハイパーバイザ設定を完了します。詳細については、ハイパーバイザの構成(10ページ)を参照し てください。
- **ステップ7**[サイトの構成(Configure Site)]をクリックしてクラスタの作成を開始します。[進捗状況(Progress)]ページには、さまざまな設定タスクの進捗状況が表示されます。
  - 注意 確認に関する警告を無視しないでください。

詳細については、「警告」セクションを参照してください。

### 次のタスク

HX Data Platform インストーラを使用して、HyperFlex ストレッチ クラスタの作成に進んでく ださい。詳細については、HyperFlex ストレッチ クラスタの作成 (12 ページ) を参照してく ださい。

### クレデンシャルの入力

ストレッチ クラスタの両方のサイトに対応する UCS Manager クレデンシャルとハイパーバイ ザ クレデンシャルを入力します。

始める前に

- インストールの前提条件を準備します。詳細は、インストール前チェックリストを参照してください。
- ・監視 VM をダウンロードして導入します。
- ステップ1 HX Data Platform インストーラに、root ユーザのログイン情報でログインします。最初にログインしたとき、初期設定のデフォルトのパスワードを変更するよう求められます。
  - a) ブラウザで、HX データプラットフォームインストーラがインストールされた VM の URL を入力しま す。
  - b) 次のログイン資格情報を入力します。
    - ユーザ名:root
    - パスワード: **Cisco123**
  - c) EULA を読んで、[I accept the terms and conditions (利用規約に同意します)] セレクト ボックスをオン にし、[Login (ログイン)] をクリックします。
- **ステップ2** [Change factory default password (初期のデフォルト パスワードの変更)] 画面で、次のフィールドに値を入 力し、[Change password & Login (パスワードとログインの変更)] をクリックします。

| フィールド                     | 説明                         |
|---------------------------|----------------------------|
| New password              | ハイパーバイザの新しいパスワードを入力してください。 |
| 新しいパスワードをもう一度入力して<br>ください | ハイパーバイザの新しいパスワードを再度入力します。  |

- **ステップ3**[ワークフロー(Workflow)]ページで、[クラスタの作成(Create Cluster)]ドロップダウンリストから[ストレッチ クラスタ(Stretch Cluster)]を選択します。[続行(Continue)]をクリックします。
- **ステップ4** [クレデンシャル(Credentials)] ページで、[サイトの設定(Configure Site)] を選択します。

クラスタを作成するには、必要な構成データが格納された JSON コンフィギュレーションファイル をイン ポートできます。JSON ファイルをインポートする場合は、次の2つのステップを行います。インポートし ない場合は、必須フィールドに手動でデータを入力できます。

- (注) 初回インストールの場合は、シスコの担当者に連絡して工場出荷時のプレインストールJSONファ イルを入手してください。
  - **1.** [ファイルの選択 (Select a file)]をクリックし、該当する *JSON* ファイルを選択して構成を ロードします。[構成を使用 (Use Configuration)]を選択します。
  - 2. インポートした Cisco UCS Manager の値が異なる場合は、[Overwrite Imported Values] ダイアロ グボックスが表示されます。[検出された値を使用(Use Discovered Values)]を選択します。

ステップ5 次の UCS Manager クレデンシャルを入力します。

### このサイトのUCS Managerクレデンシャル

| フィールド                           | 説明                                    |
|---------------------------------|---------------------------------------|
| [UCS Manager のホスト名 (UCS Manager | UCS Manager の FQDN または IP アドレスを入力します。 |
| Host Name)]フィールド                | たとえば、10.193.211.120 とします。             |
| [UCS Manager のユーザ名 (UCS Manager | 管理レベルのユーザ名を入力します。                     |
| User Name)]フィールド                | たとえば、 <admin> とします。</admin>           |
| [パスワード (Password) ] フィールド       | 管理レベルのパスワードを入力します。                    |
|                                 | たとえば、 <root>とします。</root>              |
| [サイト名(Site Name)] フィールド         | 一意のサイト名を指定します。                        |

**ステップ6** 次のハイパーバイザクレデンシャルを入力します。

ハイパーバイザのクレデンシャル

| フィールド                                                                                                    | 説明                                                                                                    |
|----------------------------------------------------------------------------------------------------|----------------------------------------------------------------------------------------------------|
| [管理者ユーザ名(Admin User Name)]<br>フィールド                                                                                | 管理者ユーザ名を入力します。<br>たとえば、 <i><admin></admin></i> ユーザ名とします。<br>工場出荷時のノードでのユーザ名は <b>root</b> です。                                                                                                    |
| [このノードのハイパーバイザには工場出<br>荷時パスワードを使用する(The hypervisor<br>on this node uses the factory default<br>password)] チェックボックス | <ul> <li>ハイパーバイザの工場出荷時のデフォルトパスワードを変更<br/>する場合は、チェックボックスをオンにします。</li> <li>現在のハイパーバイザパスワードを入力する場合は、この<br/>チェックボックスをオフにします。これで、[最新のハイパー<br/>バイザのパスワードを入力(Enter current hypervisor password)]</li> <li>フィールドにハイパーバイザのパスワードを入力できるように<br/>なります。</li> </ul> |
| 新しいパスワード                                                                                                    | ハイパーバイザの新しいパスワードを作成します。<br>重要 工場出荷時のパスワードを変更する必要があります。                                                                                                    |
| 新しいパスワードの確認                                                                                                    | ハイパーバイザの新しいパスワードを再入力します。                                                                                                    |

**ステップ7** [続行(Continue)]をクリックして、HyperFlex サーバの関連付けを開始します。「HyperFlex サーバの関連 付け (6ページ)」を参照してください。

### HyperFlex サーバの関連付け

[サーバの選択 (Server Selection)]ページで、右側にある [構成 (Configuration)]ペインの [ク レデンシャル (Credentials)]に、使用されているクレデンシャルの詳細なリストが表示されま す。[サーバの選択 (Server Selection)]ページの[関連付けなし (Unassociated)]タブには、関 連付けられていないHX サーバのリストが表示され、[関連付け済み (Associated)]タブには検 出されたサーバのリストが表示されます。

| フィールド                                | 説明                                                                                                    |
|--------------------------------------|----------------------------------------------------------------------------------------------------|
| [ロケータ LED(Locator LED)] カラ<br>ム      | サーバの検索をオンにします。                                                                                            |
| [サーバ(Server)] カラム                    | サーバに割り当てられている名前。                                                                                          |
| [Status] カラム                         | •アクセス不能                                                                                                   |
|                                      | • OK                                                                                                    |
| [Model] カラム                          | サーバのモデルを表示します。                                                                                            |
| [Serial] カラム                         | サーバのシリアル番号を表示します。                                                                                         |
| [サーバ プロファイル(Service<br>Profile)] カラム | サーバに割り当てられているサービス プロファイル。                                                                                 |
| [アクション(Action)] ドロップダ<br>ウン リスト      | • <b>[KVMコンソールの起動(Launch KVM Console)]</b> :<br>HX Data Platform から直接 KVM コンソールを起動<br>するには、このオプションを選択します。 |
|                                      | <ul> <li>[サーバの関連付け解除(Disassociate Server)]:サーバからサービスプロファイルを削除するには、このオプションを選択します。</li> </ul>               |

### 始める前に

[クレデンシャル (Credentials)]ページで UCS Manager、vCenter、およびハイパーバイザのク レデンシャルの入力が完了したことを確認します。クレデンシャルの入力 (3ページ)を参 照してください。

ステップ1 [サーバポートの構成 (Configure Server Ports)]をクリックして新しい HX ノードを検出します。[サーバ ポートの構成 (Configure Server Ports)]ダイアログボックスに、サーバポートとして構成されるすべての ポートが一覧表示されます。[構成 (Configure)]をクリックします。

(注) 一般的に、構成を始める前に、サーバポートは Cisco UCS Manager で構成されます。

ステップ2 HyperFlex クラスタに含める [関連付けなし(Unassociated)] タブの下のサーバを選択します。

HX サーバがこのリストに表示されない場合は、[Cisco UCS Manager] をオンにして、検出されていること を確認します。

(注) 関連付けられていないサーバがない場合は、次のエラーメッセージが表示されます。

No unassociated servers found. Login to UCS Manager and ensure server ports are enabled.

**ステップ3** [続行(Continue)]をクリックして、UCS Manager の構成を続けます。UCS Manager の設定(7ページ) を参照してください。

### UCS Manager の設定

[UCSM 構成(UCSM Configuration)] ページでは、アウトオブバンド CIMC、iSCSi ストレージ、FC ストレージに関する VLAN、MAC プール、「hx-ext-mgmt」IP プールを構成できます。

### 始める前に

HyperFlex クラスタ上でサーバを関連付けます。HyperFlex サーバの関連付け (6ページ) を 参照してください。

ステップ1 [VLAN 設定(VLAN Configuration)] セクションで、次のフィールドに値を入力します。

(注) 次のそれぞれのネットワークに、別個のサブネットと VLAN を使用します。

| フィールド                      | 説明              |  |
|----------------------------|-----------------|--|
| ハイパーバイザとHyperFlex管理用のVLAN  |                 |  |
| [VLAN 名(VLAN Name)] フィールド  | hx-inband-mgmt  |  |
| [VLAN ID] フィールド            | デフォルト:3091      |  |
| HyperFlexストレージトラフィック用のVLAN |                 |  |
| [VLAN 名(VLAN Name)] フィールド  | hx-storage-data |  |
| [VLAN ID] フィールド            | デフォルト: 3092     |  |
| VM vMotion用のVLAN           |                 |  |
| [VLAN 名(VLAN Name)] フィールド  | hx-vmotion      |  |
| [VLAN ID] フィールド            | デフォルト: 3093     |  |
| VMネットワーク用のVLAN             |                 |  |
| [VLAN名 (VLAN Name)]フィールド   | vm-network      |  |

| フィールド                       | 説明                   |
|-----------------------------|----------------------|
| [VLAN ID (VLAN ID(s))]フィールド | デフォルト: 3094          |
|                             | ゲスト VLAN のカンマ区切りリスト。 |

- **ステップ2** [MAC プール (MAC Pool)] セクションの [MAC プールのプレフィックス (MAC Pool Prefix)] で、さらに 2 つの 16 進文字 (0 ~ F) を追加してプレフィックスを構成します。
  - (注) すべての UCS ドメインにわたり、他の MAC アドレス プールで使用されていないプレフィックス を選択します。

Example: 00:25:B5:**A0**.

**ステップ3** [アウトオブバンド CIMC の hx-ext-mgmt' IP プール ('hx-ext-mgmt' IP Pool for Out-of-Band CIMC)] セクショ ンで、次のフィールドに値を入力します。

| フィールド                            | 説明                                                                             |
|----------------------------------|--------------------------------------------------------------------------------|
| [IP ブロック(IP Blocks)] フィールド       | HyperFlex ノードに指定されている IP アドレスの範囲。ゲスト<br>VALNの場合、IP アドレスの値をカンマ区切りのリストにでき<br>ます。 |
|                                  | たとえば、10.193.211.124-127, 10.193.211.158-163 とします。                              |
| [サブネットマスク(Subnet Mask)]<br>フィールド | IPアドレスを制限および制御するために、サブネットを適切な<br>レベルに設定します。                                    |
|                                  | たとえば、255.255.0.0とします。                                                          |
| [ゲートウェイ(Gateway)]フィールド           | IP アドレスを入力します。                                                                 |
|                                  | たとえば、10.193.0.1 とします。                                                          |

ステップ4 外部ストレージを追加する場合は、次のフィールドに値を入力して[iSCSIストレージ(iSCSI Storage)]を 構成します。

| フィールド                         | 説明                                                              |
|-------------------------------|-----------------------------------------------------------------|
| [iSCSI ストレージの有効化(Enable iSCSI | iSCSI ストレージを構成する場合、このチェックボックスをオ                                 |
| Storage)] チェックボックス            | ンにします。                                                          |
| [VLAN A 名(VLAN A Name)] フィール  | プライマリファブリックインターコネクト(FI-A)上で、iSCSI                               |
| ド                             | vNIC に関連付けられている VLAN の名前。                                       |
| [VLAN A ID] フィールド             | プライマリファブリックインターコネクト(FI-A)上で、iSCSI<br>vNIC に関連付けられている VLAN の ID。 |
| [VLAN B 名(VLAN B Name)] フィール  | 従属ファブリックインターコネクト(FI-B)上で、iSCSI vNIC                             |
| ド                             | に関連付けられている VLAN の名前。                                            |

| フィールド             | 説明                                                           |
|-------------------|--------------------------------------------------------------|
| [VLAN B ID] フィールド | 従属ファブリックインターコネクト(FI-B)上で、iSCSI vNIC<br>に関連付けられている VLAN の ID。 |

ステップ5 外部ストレージを追加する場合は、次のフィールドに値を入力して [FC ストレージ (FC Storage)]を構成します。

| フィールド                                         | 説明                                                                                                    |
|-----------------------------------------------|----------------------------------------------------------------------------------------------------|
| [FC ストレージの有効化(Enable FC<br>Storage)] チェックボックス | FC ストレージを有効にするには、このチェックボックスをオ<br>ンにします。                                                                                                    |
| [WWxNプール (WWxNPool)]フィール<br>ド                 | WW ノード名と WW ポート名の両方を含む WWN プール。そ<br>れぞれのファブリック インターコネクトに対し、WWPN およ<br>び WWNN 用の WWxN プールが作成されます。                                                 |
| [VSAN A 名(VSAN A Name)] フィール<br>ド             | プライマリ ファブリック インターコネクト(FI-A)の VSAN<br>の名前。                                                                                                    |
|                                               | デフオルト:hx-ext-storage-fc-a。                                                                                                    |
| [VSAN A ID] フィールド                             | プライマリ ファブリック インターコネクト(FI-A)のネット<br>ワークに割り当てられた一意の ID。                                                                                            |
|                                               | 注意 UCS または HyperFlex システムで現在使用されてい<br>る VSAN ID を入力しないでください。UCS ゾーン分<br>割を使用するインストーラに既存の VSAN ID を入力<br>すると、その VSAN ID の既存の環境でゾーン分割が<br>無効になります。 |
| [VSAN B 名(VSAN B Name)] フィール<br>ド             | 従属ファブリックインターコネクト (FI-B) のVSANの名前。                                                                                                    |
|                                               | アノオルト:hx-ext-storage-fc-b。                                                                                                    |
| [VSAN B ID] フィールド                             | 従属ファブリックインターコネクト(FI-B)のネットワークに<br>割り当てられた一意の ID。                                                                                                 |
|                                               | 注意 UCS または HyperFlex システムで現在使用されてい<br>る VSAN ID を入力しないでください。UCS ゾーン分<br>割を使用するインストーラに既存の VSAN ID を入力<br>すると、その VSAN ID の既存の環境でゾーン分割が<br>無効になります。 |

ステップ6 [詳細設定(Advanced)] セクションで、次の操作を行います。

| フィールド                                                                   | 説明                                                                                                    |
|-------------------------------------------------------------------------|----------------------------------------------------------------------------------------------------|
| [UCS サーバ ファームウェア バージョン<br>(UCS Server Firmware Version)]ドロッ<br>プダウン リスト | ドロップダウンリストから、HXサーバと関連付けるUCSサー<br>バファームウェアバージョンを選択します。UCSファームウェ<br>アバージョンは、UCSM バージョンと一致する必要がありま<br>す。詳細については、最新の『Cisco HX Data Platform Release<br>Notes』を参照してください。<br>たとえば、3.2(1d) とします。 |
| [HyperFlex クラスタ名(HyperFlex Cluster<br>Name)] フィールド                      | ユーザ定義の名前を指定します。HyperFlex クラスタ名は、特<br>定のクラスタ内の HX サーバ グループに適用されます。<br>HyperFlex クラスタ名によりサーバ プロファイルにラベルが追<br>加され、クラスタを識別しやすくなります。                                                           |
| [組織名(Org Name)] フィールド                                                   | HyperFlex 環境を UCS ドメインの残りの部分から確実に分離で<br>きるような一意の組織名 を指定します。                                                                                                    |

**ステップ7** [続行(Continue)]をクリックして、ハイパーバイザの構成を続けます。「ハイパーバイザの構成(10 ページ)」を参照してください。

### ハイパーバイザの構成

(注) [ハイパーバイザの構成(Hypervisor Configuration)]ページの[構成(Configuration)]ペイン で、VLAN、MAC プル、IP アドレス プールの情報を確認します。これらの VLAN ID は、環 境によって変更されている可能性があります。デフォルトでは、HX Data Platform インストー ラが VLAN を非ネイティブとして設定します。トランク構成を適切に適用することで、非ネ イティブ VLAN に対応するアップストリーム スイッチを構成します。

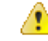

注目 再インストールの場合、ESXi ネットワーキングが完了していれば、ハイパーバイザの構成を スキップできます。

#### 始める前に

アウトオブバンド CIMC の VLAN、MAC プール、「hx-ext-mgmt」 IP プールを構成します。外部ストレージを追加する場合は、iSCSI ストレージと FC ストレージを構成します。UCS サーバのファームウェアバージョンを選択し、HyperFlex ストレッチ クラスタの名前を割り当てます。UCS Manager の設定 (7 ページ)を参照してください。

| 説明                                                                                                    |
|----------------------------------------------------------------------------------------------------|
| IPアドレスを制限および制御するために、サブネットを適切な<br>レベルに設定します。                                                                                                    |
| たとえば、255.255.0.0 とします。                                                                                                    |
| ゲートウェイのIPアドレス。                                                                                                    |
| たとえば、10.193.0.1 とします。                                                                                                    |
| DNS サーバの IP アドレス。                                                                                                    |
| <ul> <li>(注)</li> <li>DNS サーバを使用しない場合、HX Data Platform<br/>インストーラの [クラスタの設定(Cluster<br/>Configuration)]ページのどのフィールドにもホ<br/>スト名を入力しないでください。すべての ESXi<br/>ホストにスタティック IP アドレスとホスト名の<br/>みを使用します。</li> </ul> |
| <ul> <li>・複数のDNSサーバを指定する場合、両方のDNS<br/>サーバをカンマで区切って正確に入力するよう<br/>十分に注意してください。</li> </ul>                                                                                                    |
|                                                                                                    |

ステップ1 [共通ハイパーバイザ設定の構成 (Configure Common Hypervisor Settings)] セクションで、次のフィールド に値を入力します。

**ステップ2** [ハイパーバイザ設定(Hypervisor Settings)] セクションで、[IP アドレスとホスト名を順番に選択(Make IP Addresses and Hostnames Sequential)]を選択し、連続的な IP アドレスにします。次のフィールドに入力します。

(注) ドラッグアンドドロップ操作を使用してサーバの順番を並び替えることができます。

| フィールド                                      | 説明                                           |
|--------------------------------------------|----------------------------------------------|
| [Name] カラム                                 | サーバに割り当てられた名前。                               |
| [ロケータ LED(Locator LED)] カラム                | サーバの検索をオンにします。                               |
| [Serial] カラム                               | サーバのシリアル番号を表示します。                            |
| [スタティック IP アドレス(Static IP<br>Address)] カラム | すべての ESXi ホストのスタティック IP アドレスとホスト名を<br>入力します。 |
| [ホスト名 (Hostname)]カラム                       | ホスト名フィールドを空のままにしないでください。                     |

**ステップ3** [サイトの構成(Configure Site)]をクリックしてクラスタの作成を開始します。[進捗状況(Progress)]ページには、さまざまな設定タスクの進捗状況が表示されます。

**注意** 確認に関する警告を無視しないでください。

詳細については、「警告」セクションを参照してください。

### 次のタスク

HX Data Platform からストレッチ クラスタ作成ワークフローを実行し、HyperFlex Stretched Cluster を作成します。詳細については、HyperFlex ストレッチ クラスタの作成 (12ページ) を参照してください。

## HyperFlex ストレッチ クラスタの作成

Cisco HX Data Platform インストーラを使用して Cisco HyperFlex ストレッチ クラスタを作成するには、次の手順を使用します。

#### 始める前に

- 前提条件を満たします。詳細は、インストール前チェックリストを参照してください。
- •両方のサイトでサイトの構成ワークフローを確実に実行する必要があります。
- 監視 VM をダウンロードして導入します。
- ステップ1 Cisco HX Data Platform Installer にログインします。
- ステップ2 [ワークフロー(Workflow)]ページで、[クラスタの作成(Create Cluster)]ドロップダウンリストから[ストレッチ クラスタ(Stretch Cluster)]を選択します。[続行(Continue)]をクリックします。
- ステップ3 [クレデンシャル (Credentials)]ページで、[ストレッチ クラスタの作成 (reate Stretch Cluster)]を選択し ます。サイト1とサイト2のUCS Manager クレデンシャルを入力します。vCenter クレデンシャルを入力し ます。[続行 (Continue)]をクリックします。詳細については、クレデンシャルの入力 (13 ページ)を参 照してください。
- ステップ4 [サーバの選択 (Server Selection)]ページで、サーバポートを構成し、HyperFlex サーバを関連付けます。 詳細については、HyperFlex サーバの関連付け (15ページ)を参照してください。
- ステップ5 [IP アドレス(IP Addresses)] ページで、ストレージクラスタに適用する IP アドレスを構成します。詳細 については、IP アドレスの設定(16ページ)を参照してください。
- **ステップ6** [クラスタ構成(Cluster Configuration)]ページで、HyperFlex ストレッチクラスタを構成して導入します。 詳細については、HyperFlex ストレッチクラスタの導入(18ページ)を参照してください。
- **ステップ7** [開始(Start)]をクリックしてストレッチクラスタの導入を開始します。[進捗状況(Progress)]ページに は、さまざまな設定タスクの進捗状況が表示されます。

### 次のタスク

[HyperFlex Connect の起動(Launch HyperFlex Connect)] をクリックして HyperFlex ストレッ チ クラスタを管理します。

### クレデンシャルの入力

サイト1とサイト2のUCS Manager クレデンシャルを入力し、vCenter のクレデンシャルを入力します。

### 始める前に

- 前提条件を満たします。詳細は、インストール前チェックリストを参照してください。
- 監視 VM をダウンロードして導入します。
- HyperFlex ストレッチクラスタの構成を完了します。詳細については、ストレッチクラス タサイトの作成 (3ページ)を参照してください。
- ステップ1 Cisco HX Data Platform インストーラにログインします。
  - a) Web ブラウザで、Cisco HX Data Platform Installer VM の IP アドレスまたはノード名を入力します。[承 認(Acceot)]または[続行(Continue)]をクリックして SSL 証明書エラーをバイパスします。Cisco HX Data Platform インストーラのログインページで、ログイン画面の右下隅にあるCisco HX Data Platform インストーラのビルド ID を確認します。
  - b) ログインページで、次のクレデンシャルを入力します。

[ユーザ名 (Username)]: root

```
[パスワード (Password)] (デフォルト) : Cisco123
```

- **重要** システムに同梱されているデフォルトのパスワード cisco123 は、インストール時に変更する 必要があります。新しいユーザがパスワードを指定していない限り、インストールを続行で きません。
- c) EULA の内容を読み、[利用規約に同意します(I accept the terms and conditions)] チェックボックスを オンにして、[ログイン(Login)]をクリックします。
- **ステップ2** [ワークフロー(Workflow)]ページで、[クラスタの作成(Create Cluster)]ドロップダウンリストから[ストレッチ クラスタ(Stretch Cluster)]を選択します。[続行(Continue)]をクリックします。
- ステップ3 [クレデンシャル (Credentials)] ページで、[ストレッチ クラスタの作成 (reate Stretch Cluster)]を選択します。
- ステップ4 サイト1とサイト2に関する次の UCS Manager クレデンシャルを入力します。

クラスタを作成するには、必要な構成データが格納された JSON コンフィギュレーション ファイル をイン ポートできます。JSON ファイルをインポートする場合は、次の2つのステップを行います。インポートし ない場合は、必須フィールドに手動でデータを入力できます。

- (注) 初回インストールの場合は、シスコの担当者に連絡して工場出荷時のプレインストールJSONファ イルを入手してください。
  - **1.** [ファイルの選択 (Select a file)]をクリックし、該当する *JSON* ファイルを選択して構成を ロードします。[構成を使用 (Use Configuration)]を選択します。
  - **2.** インポートした Cisco UCS Manager の値が異なる場合は、[Overwrite Imported Values] ダイアロ グボックスが表示されます。[検出された値を使用(Use Discovered Values)]を選択します。

### サイト1のUCS Managerクレデンシャル

| フィールド                          | 説明                                                       |
|--------------------------------|----------------------------------------------------------|
| [UCS Manager ホスト名 (UCS Manager | サイト1のUCS ManagerのFQDNまたはIPアドレス。                          |
| Hostame)]フィールド                 | たとえば、10.193.211.120 とします。                                |
| [ユーザ名(User Name)] フィールド        | 管理レベルのユーザ名を入力します。                                        |
|                                | たとえば、 <admin> ユーザ名とします。</admin>                          |
| [パスワード (Password)]フィールド        | 管理レベルのパスワードを入力します。                                       |
|                                | <root> パスワードを入力します</root>                                |
| [サイト名(Site Name)] フィールド        | 一意のサイト名を指定します。                                           |
| [組織名 (Org Name)]フィールド          | HyperFlex 環境をUCSドメインの残りの部分から確実に分離で<br>きるような一意の組織名を指定します。 |

#### サイト2のUCS Managerクレデンシャル

| フィールド                           | 説明                                                            |
|---------------------------------|---------------------------------------------------------------|
| [UCS Manager のホスト名 (UCS Manager | サイト2のUCS ManagerのFQDNまたはIPアドレス。                               |
| Host Name) ]フィールド               | たとえば、10.193.211.120 とします。                                     |
| [ユーザ名(User Name)] フィールド         | 管理レベルのユーザ名を入力します。                                             |
|                                 | たとえば、 <admin> ユーザ名とします。</admin>                               |
| [パスワード (Password)]フィールド         | 管理レベルのパスワードを入力します。                                            |
|                                 | <root> パスワードを入力します</root>                                     |
| [サイト名(Site Name)] フィールド         | 一意のサイト名を指定します。                                                |
| [組織名 (Org Name)] フィールド          | 組織の一意の名前を指定します。これにより、HyperFlex 環境が UCS ドメインの残りの部分から確実に分離されます。 |

ステップ5 次の vCenter クレデンシャルを入力します。

vCenterクレデンシャル

| フィールド                   | 説明                                                                                                    |
|-------------------------|----------------------------------------------------------------------------------------------------|
| [vCenter Server] フィールド  | vCenter Server の FQDN または IP アドレスを入力します。                                                                                                    |
|                         | たとえば、10.193.211.120 とします。                                                                                                    |
|                         | <ul> <li>(注) ・ネストされた vCenter を構築する場合、vCenter<br/>Serverの入力はオプションです。詳細については<br/>Nested vCenter TechNote を参照してください。ク<br/>ラスタを動作可能にするには、その前に vCenter<br/>Server を準備する必要があります。</li> </ul> |
|                         | • vCenter のアトレスとクレテンシャルには、<br>vCenter に対するルートレベルの管理者権限が必<br>要です。                                                                                                    |
| [ユーザ名(User Name)] フィールド | 管理者ユーザ名を入力します。                                                                                                    |
|                         | たとえば、administrator@vsphere.local とします。                                                                                                    |
| [Admin Password] フィールド  | 管理レベルのパスワードを入力します。                                                                                                    |
|                         | <root> パスワードを入力します</root>                                                                                                    |

**ステップ6** [続行(Continue)]をクリックして、HyperFlex サーバの関連付けを開始します。「HyperFlex サーバの関連 付け(15ページ)」を参照してください。

### HyperFlex サーバの関連付け

[サーバの選択 (Server Selection)]ページで、右側にある [構成 (Configuration)]ペインの [ク レデンシャル (Credentials)]に、使用されているクレデンシャルの詳細なリストが表示されま す。[サーバの選択 (Server Selection)]ページの[関連付けなし (Unassociated)]タブには、関 連付けられていないHX サーバのリストが表示され、[関連付け済み (Associated)]タブには検 出されたサーバのリストが表示されます。

| フィールド                           | 説明               |
|---------------------------------|------------------|
| [ロケータ LED(Locator LED)] カラ<br>ム | サーバの検索をオンにします。   |
| [サーバ(Server)] カラム               | サーバに割り当てられている名前。 |
| [Status] カラム                    | ・アクセス不可—         |
|                                 | • [Ok] :         |
| [Model] カラム                     | サーバのモデルを表示します。   |

| フィールド                               | 説明                                                                                                    |
|-------------------------------------|----------------------------------------------------------------------------------------------------|
| [Serial] カラム                        | サーバのシリアル番号を表示します。                                                                                         |
| [サーバプロファイル(Service<br>Profile)] カラム | サーバに割り当てられているサービス プロファイル。                                                                                 |
| [アクション(Actions)] カラム                | • <b>[KVMコンソールの起動(Launch KVM Console)]</b> :<br>HX Data Platform から直接 KVM コンソールを起動<br>するには、このオプションを選択します。 |
|                                     | <ul> <li>[サーバの関連付け解除(Disassociate Server)]:サー<br/>バからサービスプロファイルを削除するには、こ<br/>のオプションを選択します。</li> </ul>     |

#### 始める前に

[クレデンシャル (Credentials)]ページで UCS Manager、vCenter、およびハイパーバイザのク レデンシャルの入力が完了したことを確認します。クレデンシャルの入力 (13ページ)を参 照してください。

- ステップ1 [サーバポートの構成 (Configure Server Ports)]をクリックして新しい HX ノードを検出します。[サーバ ポートの構成 (Configure Server Ports)]ダイアログボックスに、サーバポートとして構成されるすべての ポートが一覧表示されます。[構成 (Configure)]をクリックします。
  - (注) 一般的に、構成を始める前に、サーバポートは Cisco UCS Manager で構成されます。
- **ステップ2** HyperFlex クラスタに含める [ **関連付けなし**(Unassociated) ] タブの下のサーバを選択します。

HX サーバがこのリストに表示されない場合は、[Cisco UCS Manager] をオンにして、検出されていること を確認します。

(注) 関連付けられていないサーバがない場合は、次のエラーメッセージが表示されます。

No unassociated servers found. Login to UCS Manager and ensure server ports are enabled.

ステップ3 [続行(Continue)]をクリックして、IP アドレスの構成を続けます。「IP アドレスの設定(16ページ)」 を参照してください。

### IP アドレスの設定

### 始める前に

HyperFlex クラスタ上でサーバを関連付けます。HyperFlex サーバの関連付け (15 ページ)を 参照してください。

- **ステップ1** [IP アドレス(IP Addresses)] ページで、[IP アドレスを連続させる(Make IP Addresses Sequential)] を選択 し、連続的な IP アドレスにします。
- ステップ2 ハイパーバイザ、ストレージコントローラ(管理)とハイパーバイザ、ストレージコントローラ(デー タ)列の最初の行に IP アドレスを入力すると、HX Data Platform Installer により、残りのノードのノード 情報が増分されて自動入力されます。

それぞれのHXノードについて、ハイパーバイザとストレージコントローラのIPアドレスを入力します。 IPアドレスには、ネットワークがデータネットワークと管理ネットワークのどちらに属しているかを指定 します。

| フィールド                                                       | 説明                                                                                           |
|-------------------------------------------------------------|----------------------------------------------------------------------------------------------|
| [管理ハイパーバイザ(Management<br>Hypervisor)] フィールド                 | ESXi ホストとストレージ コントローラの間のハイパーバイザ<br>管理ネットワーク接続を処理するスタティック IP アドレスを<br>入力します。                  |
| [管理ストレージコントローラ<br>(Management Storage Controller)]フィー<br>ルド | ストレージ コントローラ VM とストレージ クラスタの間のス<br>トレージ コントローラ VM 管理ネットワーク接続を処理する<br>スタティック IP アドレスを入力します。   |
| [データ ハイパーバイザ (Data<br>Hypervisor)]フィールド                     | ESXi ホストとストレージ コントローラの間のハイパーバイザ<br>データ ネットワーク接続を処理するスタティック IP アドレス<br>を入力します。                |
| [データストレージコントローラ (Data<br>Storage Controller)]フィールド          | ストレージ コントローラ VM とストレージ クラスタの間のス<br>トレージ コントローラ VM データ ネットワーク接続を処理す<br>るスタティック IP アドレスを入力します。 |

ステップ3 ここで指定するIPアドレスは、ストレージクラスタ内の1つのノードに適用されます。ノードが使用でき なくなった場合は、該当するIPアドレスがストレージクラスタ内の別のノードに移動されます。すべての ノードには、これらのIPアドレスを受け入れるように構成されたポートが必要です。

次の IP アドレスを指定します。

| フィールド                                                                  | 説明                                                                               |
|------------------------------------------------------------------------|----------------------------------------------------------------------------------|
| [管理クラスタ データの IP アドレス<br>(Management Cluster Data IP Address)]<br>フィールド | HX Data Platform ストレージクラスタの管理ネットワークの IP<br>アドレスを入力します。                           |
| [データ クラスタの IP アドレス(Data<br>Cluster IP Address)] フィールド                  | HX Data Platform ストレージクラスタのデータ ネットワークの<br>IP アドレスを入力します。                         |
| [管理サブネット マスク(Management<br>Subnet Mask)] フィールド                         | VLAN と vSwitch のサブネット情報を入力します。<br>管理ネットワークの値を入力します。たとえば、255.255.255.0<br>と入力します。 |

| フィールド                                      | 説明                                                       |
|--------------------------------------------|----------------------------------------------------------|
| [データ サブネット マスク(Data Subnet<br>Mask)] フィールド | データ ネットワークのネットワークの値を入力します。たと<br>えば、255.255.255.0 と入力します。 |
| [管理ゲートウェイ(Management<br>Gateway)] フィールド    | 管理ネットワークのネットワークの値を入力します。たとえば、10.193.0.1とします。             |
| [データ ゲートウェイ(Data Gateway)]<br>フィールド        | データネットワークのネットワークの値を入力します。たと<br>えば、10.193.0.1 とします。       |
| [監視 IP(Witness IP)] フィールド                  | 監視 VM の IP アドレスを入力します。                                   |

**ステップ4**[続行(Continue)]をクリックすると、HyperFlex ストレッチ クラスタが導入されます。詳細については、 HyperFlex ストレッチ クラスタの導入(18ページ)を参照してください。

## HyperFlex ストレッチ クラスタの導入

[クラスタ構成(Cluster Configuration)]ページで、Cisco HX ストレージクラスタに関する以下のフィールドに値を入力し、HyperFlex クラスタの導入を開始します。

#### 始める前に

[IP アドレス(IP Addresses)]ページで IP アドレスの構成が完了していることを確認します。 IP アドレスの設定(16ページ)を参照してください。

ステップ1 [Cisco HX クラスタ(Cisco HX Cluster)] セクションで、次のフィールドに値を入力します。

| フィールド                                            | 説明                                                                        |
|--------------------------------------------------|---------------------------------------------------------------------------|
| [クラスタ名(Cluster Name)]フィールド                       | HX Data Platform ストレージ クラスタの名前を指定します。                                     |
| [レプリケーションファクタ(Replication<br>Factor)]ドロップダウン リスト | ストレージクラスタ全体でのデータの冗長レプリカの数を指定します。レプリケーションファクタを各サイト内の2つの<br>コピーに対して4に設定します。 |

### ステップ2 [コントローラVM (Controller VM)] セクションで、HyperFlex クラスタの管理者ユーザの新しいパスワー ドを作成します。

コントローラ VM には、デフォルトの管理者ユーザ名とパスワードが適用されます。VM は、コンバージ ドノードとコンピューティング専用ノードのすべてにインストールされます。

- **重要** ・コントローラ VM またはコントローラ VM のデータストアの名前を変更することはできません。
  - すべてのコントローラVMに同じパスワードを使用します。異なるパスワードの使用はサポートされていません。
  - •1つの大文字、1つの小文字、1つの数字、1つの特殊文字を含む、10文字以上の複雑なパス ワードを指定してください。
  - コントローラ VM と、作成される HX クラスタには、ユーザ定義のパスワードを指定できます。パスワードに使用できる文字と形式に関する制限事項については、『Cisco HX Data Platform Management Guide』のセクション「Guidelines for HX Data Platform Special Characters」を参照してください。
- ステップ3 [vCenter の設定 (vCenter Configuration)] セクションで、次のフィールドに値を入力します。

| フィールド                                          | 説明                                                  |
|------------------------------------------------|-----------------------------------------------------|
| [vCenter Datacenter Name] フィールド                | Cisco HyperFlex クラスタの vCenter データセンターの名前を入<br>力します。 |
| [vCenter クラスタ名 (vCenter Cluster<br>Name)]フィールド | vCenter クラスタ名を入力します。                                |

ステップ4 [システム サービス (System Services)] セクションで、次のフィールドに値を入力します。

| フィールド                                | 説明                                                                                                    |  |
|--------------------------------------|----------------------------------------------------------------------------------------------------|--|
| [DNSサーバ (DNS Server)]フィールド           | 各 DNS サーバの IP アドレスからなるカンマ区切りリストを入<br>力します。                                                                                               |  |
| [NTP サーバ(NTP Server(s))] フィール<br>ド   | 各 NTP サーバの IP アドレスからなるカンマ区切りリストを入<br>力します。                                                                                               |  |
|                                      | <ul> <li>(注) ストレージ コントローラ VM と ESXi ホストで実行<br/>されるサービス間でクロックが同期されるよう、す<br/>べてのホストで同じ NTP サーバを使用する必要があ<br/>ります。</li> </ul>                |  |
| [DNSドメイン名(DNS Domain Name)]<br>フィールド | DNS FQDN または IP アドレスを入力します。                                                                                                    |  |
| [タイムゾーン] ドロップダウン リスト                 | コントローラ VM のローカル タイム ゾーンを選択します。こ<br>のタイム ゾーンに基づいて、スケジュールされたスナップ<br>ショットを取るタイミングが決定されます。スケジュールされ<br>たネイティブ スナップショット アクションは、この設定に基<br>づきます。 |  |

ステップ5 [自動サポート (Auto Support)] セクションで、[コネクテッドサービスの有効化 (Enable Connected Services)] を選択して、自動サポートおよび Cisco Intersight 管理を有効にします。

| フィールド                                                                         | 説明                                                                                                    |
|-------------------------------------------------------------------------------|----------------------------------------------------------------------------------------------------|
| [コネクテッドサービスの有効化(推奨)<br>(Enable Connected Services<br>(Recommended))] チェックボックス | 自動サポートおよび Cisco Intersight 管理を有効にするには、こ<br>のチェックボックスをオンにします。HX Connect にログオン<br>してこれらのサービスを構成するか、または [オン (on)]と<br>[オフ (Off)]を選択的に切り替えます。 |
| [サービス チケット通知の送信先(Send service ticket Notifications to)] フィールド                 | 自動サポートによってトリガーされた SR 通知の送信先となる<br>メールアドレスを入力します。                                                                                          |

ステップ6 [高度なネットワーキング (Advance Networking)] セクションで、次のフィールドに値を入力します。

 (注) 既存の HyperFlex ハードウェアの用途を変更してストレッチ クラスタに使用する場合、適切な vSwitch で VM ネットワークのポート グループが構成されない可能性があります。適切な vSwitch で VM ネットワークを手動で構成する必要があります。

| フィールド                                                      | 説明                                       |
|------------------------------------------------------------|------------------------------------------|
| [管理 VLAN タグ - サイト1 (Management VLAN Tag - Site 1)]フィールド    | トランクポートを使用する場合は、適切な VLAN ID を入力し<br>ます。  |
|                                                            | アクセス ポートを使用する場合は、0 を入力します。               |
|                                                            | (注) サイト1とサイト2には、同じ管理 VLAN タグを使<br>用します。  |
| [管理 VLAN タグ - サイト2 (Management<br>VLAN Tag - Site 2)]フィールド | トランクポートを使用する場合は、適切な VLAN ID を入力し<br>ます。  |
|                                                            | アクセス ポートを使用する場合は、0 を入力します。               |
|                                                            | (注) サイト1とサイト2には、同じ管理 VLAN タグを使<br>用します。  |
| [管理 vSwitch (Management vSwitch)]                          | デフォルトは vswitch-hx-inband-mgmt です。        |
| フィールド                                                      | (注) vSwitch の名前を変更しないでください。              |
| [データ VLAN タグ - サイト1 (Data VLAN<br>Tag - Site 1)] フィールド     | トランク ポートを使用する場合は、適切な VLAN ID を入力し<br>ます。 |
|                                                            | アクセス ポートを使用する場合は、0 を入力します。               |
|                                                            | (注) サイト1とサイト2には、同じデータ VLAN タグを<br>使用します。 |

| フィールド                                                 | 説明                                       |
|-------------------------------------------------------|------------------------------------------|
| [データ VLAN タグ - サイト2(Data VLAN<br>Tag - Site 2)] フィールド | トランクポートを使用する場合は、適切な VLAN ID を入力します。      |
|                                                       | アクセス ポートを使用する場合は、0 を入力します。               |
|                                                       | (注) サイト1とサイト2には、同じデータ VLAN タグを<br>使用します。 |
| [データ vSwitch (Data vSwitch)]フィー<br>ルド                 | デフォルトは vswitch-hx-storage-data です。       |

ステップ7 [詳細設定(Advanced)] セクションで、次の操作を行います。

| フィールド                                                                                    | 説明                                                                                                    |                                                                                                    |
|------------------------------------------------------------------------------------------|----------------------------------------------------------------------------------------------------|----------------------------------------------------------------------------------------------------|
| <b>ジャンボ フレーム</b><br>[ジャンボ フレームを有効化(Enable<br>Jumbo Frames)] チェックボックス                     | ホスト vSwitches と vNIC、および各ストレージ コントローラ<br>VM上のストレージデータ ネットワークの MTU サイズを設定<br>する場合は、このチェックボックスをオンにします。                                                                 |                                                                                                    |
|                                                                                          | デフォバ                                                                                                    | レト値は 9000 です。                                                                                                    |
|                                                                                          | (注)                                                                                                    | インストール時に、MTU サイズを 1500 または 9000<br>バイトのいずれかで選択できます。                                                                                           |
|                                                                                          | (注)                                                                                                    | インストール後に MTU サイズを 9000 から 1500 に変<br>更する場合は、Cisco UCS、Data vSwitch、VMkernel、<br>および Controller VM Ethernet1 インターフェイスの<br>MTU サイズを変更する必要があります。 |
| <b>ディスク パーティション</b><br>[ディスクパーティションのクリーンアッ<br>プ (Clean up Disk Partitions)] チェック<br>ボックス | ストレージクラスタに追加されたすべてのノードから既存の<br>データとパーティションをすべて削除して手動でサーバを準<br>する場合は、このチェックボックスをオンにします。既存の<br>データやパーティションを削除するには、このオプションを<br>択します。保持する必要があるデータをすべてバックアップ<br>る必要があります。 |                                                                                                    |
|                                                                                          | 注目                                                                                                    | 工場で準備されたシステムの場合は、このオプショ<br>ンを選択しないでください。工場で準備されたシス<br>テムのディスク パーティションは正しく設定されて<br>います。                                                        |
| 仮想デスクトップ(VDI)                                                                            | VDI 専用環境をチェックします。                                                                                                    |                                                                                                    |
| チェックボックス                                                                                 | (注)                                                                                                    | ストレージクラスタの作成後に VDI 設定を変更する<br>には、クラスタをシャットダウンするかリソースを<br>移動した上で変更を行った後、クラスタを再起動し<br>ます。                                                       |

- **ステップ8**[開始(Start)]をクリックしてHyperFlexストレッチクラスタの展開を開始します。[進捗状況(Progress)] ページには、さまざまな設定タスクの進捗状況が表示されます。
  - **注意** 確認に関する警告を無視しないでください。

詳細については、「警告」セクションを参照してください。

#### 次のタスク

- ・検証エラーによっては、パラメータの再入力が必要になることがあります(たとえば、無効なESXiパスワード、誤ったNTPサーバ、不良SSOサーバなどの誤った入力が原因のエラー)。[値の再入力(Re-enter Values)]をクリックして[クラスタ構成(Cluster Configuration)]ページに戻り、問題を解決します。
- これが完了すると、HyperFlex サーバがインストールされ、構成されます。正常にデプロ イされたクラスタのステータスは、[オンライン(Online)]および[正常(Healthy)]とし て示されます。
- [HyperFlex Connect の起動(Launch HyperFlex Connect)] をクリックして HyperFlex スト レッチ クラスタを管理します。

# ストレッチ クラスタの VMware vCenter ハイ アベイラビ リティ設定の構成

HyperFlex ストレッチ クラスタは、デフォルトのインストール値を使用して設計されたとおり に動作します。ここでは、カスタム設定時にストレッチクラスタの VMware vSphere ハイアベ イラビリティを設定するための推奨設定について説明します。

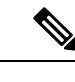

(注) このセクションでは、設定がキャプチャされないフィールドのデフォルト値を使用します。

### 始める前に

HyperFlexストレッチ クラスタ サイトの作成

- **ステップ1** vSphere Web クライアントで vCenter にログインします。
- ステップ2 ストレッチ クラスタを選択し、[Configure (設定)] をクリックします。
- ステップ3 [Configure (設定)] > [vSphere Availability (vSphere アベイラビリティ)] を選択し、[Edit (編集)] をクリックします。
- ステップ4 [Turn on vSphere HA (vSphere HA をオンにする)] チェック ボックスをオンにします。
- **ステップ5** [Failure And Responses (障害と応答)] をクリックします。

- ステップ6 [Failure conditions and responses (障害の条件と応答)] 画面で、次のフィールドに入力します。
  - ホストモニタリングの有効化:ホストのモニタリングを有効にするには、このチェックボックスを オンにします。
  - ・ホスト障害の応答: ドロップダウン リストから、[Restart VMs (VM の再起動)] を選択します。
  - ・ホスト分離の応答: ドロップダウン リストから、[Power off and Restart VMs (VM の電源オフと再起動)] を選択します。
  - PDL を使用したデータストア: ドロップダウン リストから、[Power Off and Restart VMs (VM の電 源オフと再起動)] を選択します。
  - APD を使用したデータストア: ドロップダウンリストから、[Power Off and Restart VMs (conservative) (VM の電源オフと再起動 (conservative))] を選択します。
  - •VM モニタリング: ドロップダウン リストから、VM モニタリングに必要なオプションを選択しま す。デフォルトでは、[Disabled (無効)] が表示されます。
- **ステップ7** [アドミッションコントロール (Admission Control)]をクリックし、[無効化 (Disable)]に設定します。
- ステップ8 [Heartbeat Datastores] をクリックします。[Heartbeat Datastores] 画面で、[Use datastores only from the specified list (指定されたリストからのみデータストアを使用する)] オプション ボタンをクリックし、 Hyperflex データストアを選択します。
- ステップ9 [Advanced options (詳細なオプション)] をクリックし、次のオプションを追加します。

| オプション                          | 値                                                                                                    |
|--------------------------------|----------------------------------------------------------------------------------------------------|
| das.usedefaultisolationaddress | das.isolationaddresses のエントリは空白のままにします。この<br>場合、VMware は管理ネットワーク ゲートウェイ アドレスに<br>デフォルト設定されます。値を入力する場合は、<br>das.isolationaddress0 の管理ネットワーク ゲートウェイを使用<br>します。          |
|                                | 追加の分離アドレスには他の既存のIPを使用できますが、ク<br>ラスタ CIP を含むクラスタホスト、または追加の分離アドレ<br>スの FI VIP ではないことがベストプラクティスです。アドレ<br>スを入力する場合は、das.usedefaultisolationaddress を False に<br>設定してください。 |
| isolationaddress0              | 管理ネットワーク ゲートウェイ IP アドレス。                                                                                                    |
| isolationaddress1              | クラスタ外の既存の IP アドレス。FI VIP、クラスタ IP<br>(CIP)、またはクラスタ ホスト IP は使用しないでくださ<br>い。                                                                                             |

### ステップ10 [OK] をクリックします。

I